# **Configuration Guide**

Product configuration in

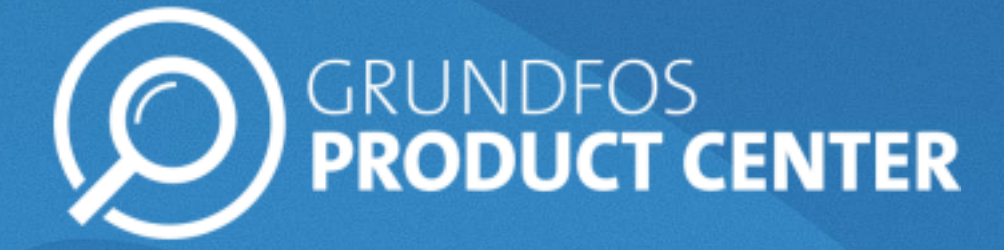

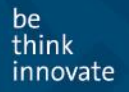

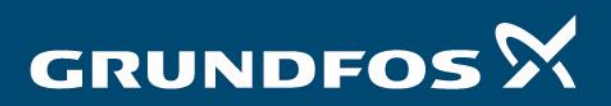

#### Contents

| 1. | Predefined standard product             | 2 |
|----|-----------------------------------------|---|
| 2. | Change Configuration                    | 2 |
| 3. | Product details for configured products | 5 |
| 4. | Print, Share or Save                    | 6 |
| 5. | Definitions                             | 6 |

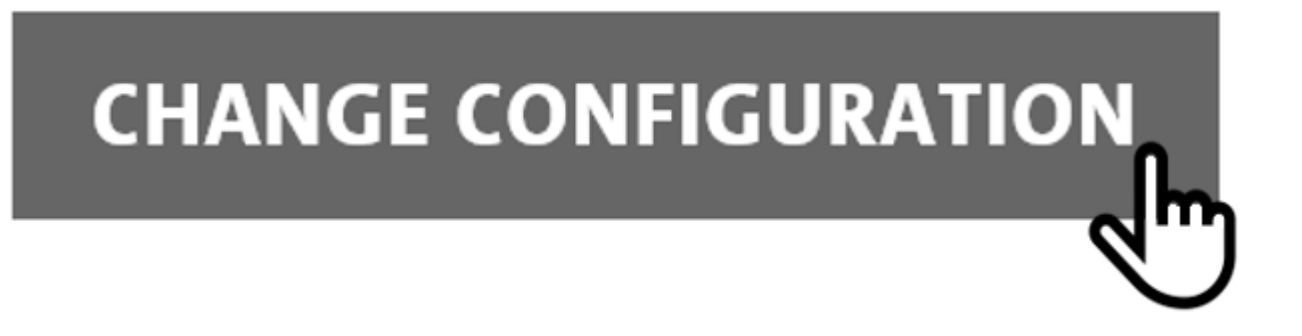

### **1. Predefined standard product**

Configurations in Grundfos Product Center always start with finding a predefined standard product.

Size or select a standard product as you normally would do in Grundfos Product Center. The important thing at this point is to find the right hydraulic version for your configuration.

## 2. Change Configuration

On the product detail page, you will on the "Specification tab" find the "CHANGE CONFIGURATION" button (see figure below).

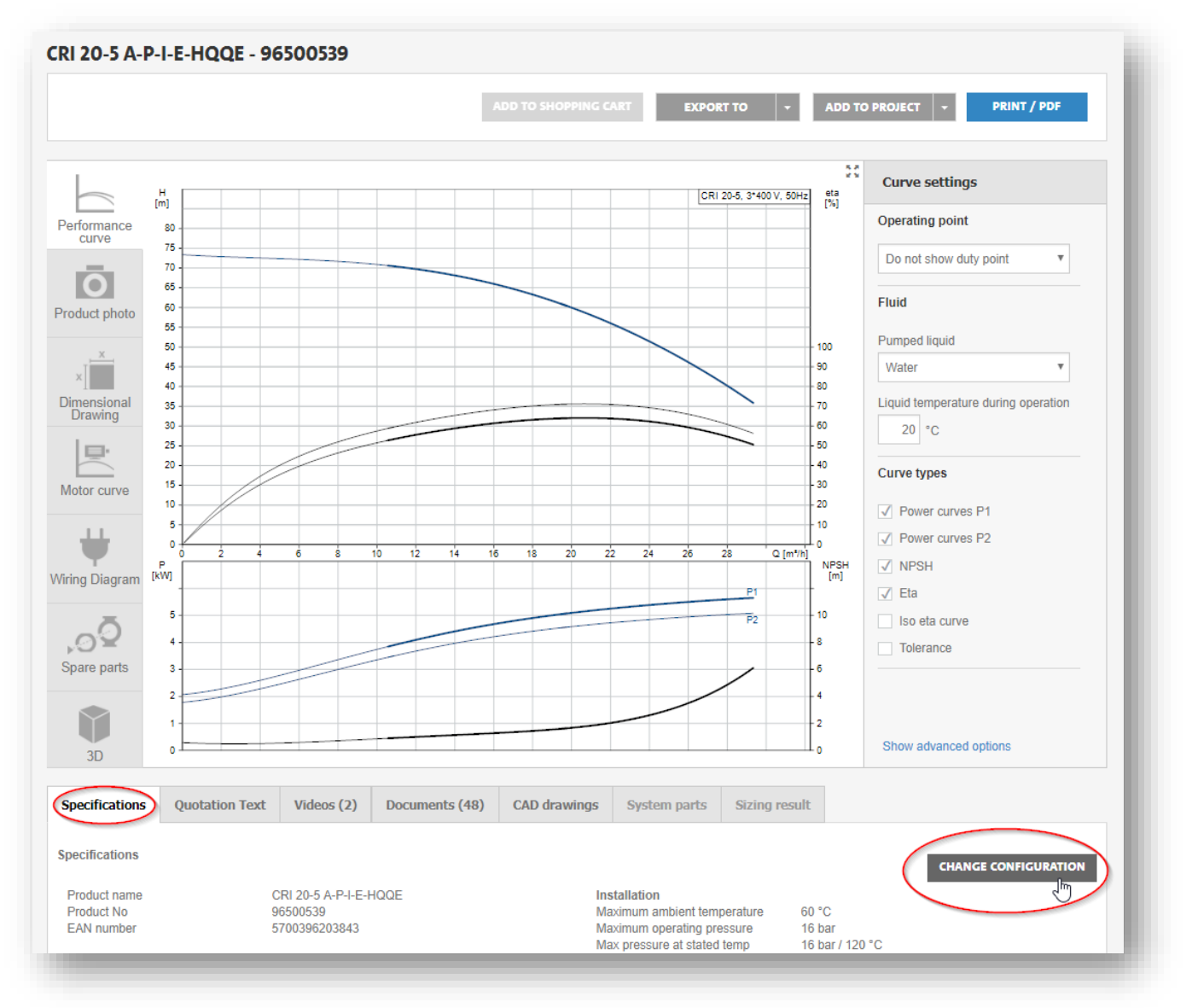

Change Configuration is where you can customize and configure your solution. To begin this process, click the "CHANGE CONFIGURATION" button located in the top right corner of the "Specifications" tab.

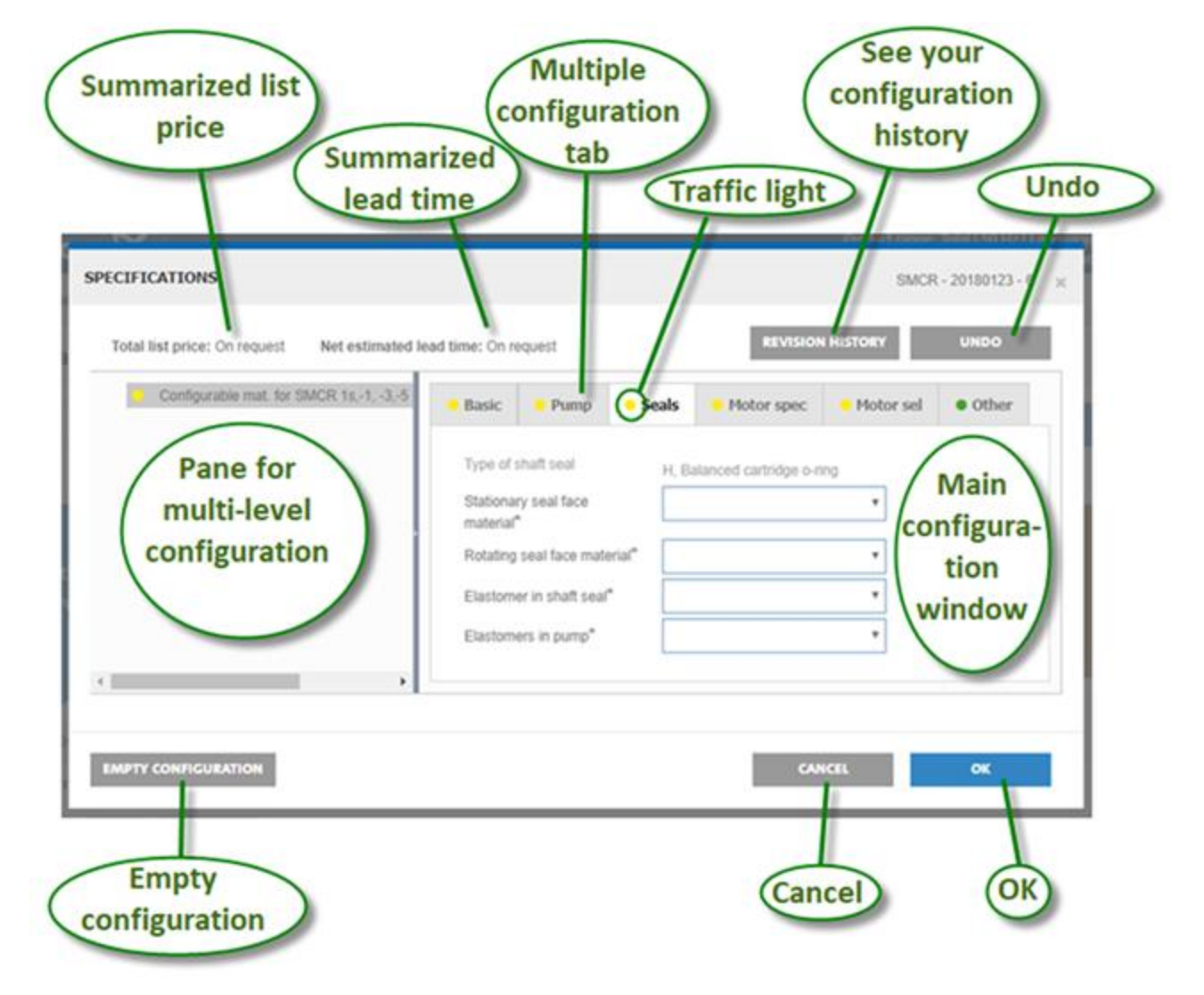

You will then be directed to the change configuration window:

| Summarized list price                | In a multi-level structure there will be a price for each level. In this picture all list prices are summarized to one total.    |
|--------------------------------------|----------------------------------------------------------------------------------------------------|
| Summarized<br>lead time              | In a multi-level structure there will be a lead time for each level. In this picture the latest of all the lead times are shown. |
| See your<br>configuration<br>history | Here you can track all you input and values selected through the configuration.                                                  |
| Undo                                 | Undo latest selection.                                                                                                    |

| Multiple<br>configuration<br>tab          | The entire configuration process is organized into different tabs. Each tab header describes what part of the product you are about to select within.                                                                                                    |  |  |  |  |  |
|-------------------------------------------|----------------------------------------------------------------------------------------------------|--|--|--|--|--|
| Traffic light                             | Green = All inputs are set, and valid.<br>Yellow = Inputs are required<br>Red = Configuration is invalid.                                                                                                    |  |  |  |  |  |
| Main<br>configuration<br>window           | Via the dropdown selections the user is to fill select to make a complete and valid<br>solution. We recommend going through the tabs from left-to-right and top-to-<br>bottom in the configuration window. This journey will give you the best guidance<br>and prevent invalid configurations.<br>Some selections may already be pre-set but changeable. Other selections are set<br>and locked (not changeable).   |  |  |  |  |  |
| Pane for multi-<br>level<br>configuration | Most of our products configurators<br>are single level. However, some<br>product ranges consist of multiple<br>configurators (System+Pump+<br>Driver+Controller).<br>Those will be shown in this pane<br>for the user navigation.<br>Some selections may already be pre-set but changeable. Other selections are set<br>and locked (not changeable).                                                                |  |  |  |  |  |
|                                           | <b>Note:</b> Depending if you come from Catalogue or Sizing the configuration interface<br>may assign and lock different values. If coming from Sizing, we want to preserve the<br>sizing calculations so values that could influence this is locked and the "Empty<br>Configuration" option is removed as well. If coming from the Catalogue there is a<br>bit more freedom and "Empty configuration" is possible. |  |  |  |  |  |
|                                           | Finally, you may encounter an invalid selection (red traffic light) that the configurator cannot handle. Here you either need to back-track in your selection or if you cannot make all green lights, fear not, finish the product configuration as you would like it and contact your local Grundfos sales company to assist with a solution.                                                                      |  |  |  |  |  |
| Empty configuration                       | If you want to start over or you reach an invalid configuration you can empty the input fields.                                                                                                    |  |  |  |  |  |
| Cancel                                    | Cancels the change configuration and returns to the original product.                                                                                                    |  |  |  |  |  |
| ОК                                        | Applies the changes regardless of the state of traffic lights. So, you can choose to return an incomplete or invalid configuration.                                                                                                    |  |  |  |  |  |

Some parameters will already be set when reaching the configuration window. This will be the basic information taken from the standard product you are entering from. Therefore, the traffic light on the "Basic"-tab will often be green when opening "CHANGE CONFIGURATION" because the inputs are prefilled by the standard product. Some of those can of course be changed except for the hydraulic inputs. If you want to change the hydraulic inputs, then use the "EMPTY CONFIGURATION" button. For the best user journey, we recommend that you select the options on each tab from top to bottom and complete each tab from left to right.

| Basic               | Pump             | Seals | <ul> <li>Motor spec</li> </ul> | Motor se |  |  |  |
|---------------------|------------------|-------|--------------------------------|----------|--|--|--|
|                     |                  |       |                                |          |  |  |  |
| Motor standard      |                  |       | IEC                            |          |  |  |  |
| Frequency converter |                  |       | None                           |          |  |  |  |
| Frequency pump [Hz] |                  |       | 50 Hz                          |          |  |  |  |
| Nominal speed [rpm] |                  |       | 3,000                          |          |  |  |  |
| Pump ty             | pe designation   |       | CR                             |          |  |  |  |
| Pump si             | ze (flow)        |       | 20                             |          |  |  |  |
| Number              | of impellers     |       | 3                              |          |  |  |  |
| Low NP              | SH               |       | No                             |          |  |  |  |
| Magneti             | c drive          |       | No                             | •        |  |  |  |
| Pump fo             | r high temp. liq | uids  | -                              | v        |  |  |  |

## 3. Product details for configured products

Once returned to the product detail page in Grundfos Product Center you will now find specification details has changed to the solution.

Note: Grundfos Product Center always displays available data like Pictures, Dimensional Drawings, CAD, etc. If the data is not shown, then it's most likely because the data is not available yet. If there is a special requirement or you cannot find the data you need, please contact your local sales company.

#### 4. Print, Share or Save

When the solution is found you can use the existing functions in Grundfos Product Center:

|                                                               | - 1 |
|---------------------------------------------------------------|-----|
| ADD TO SHOPPING CART EXPORT TO - ADD TO PROJECT - PRINT / PDF |     |

- Print/PDF: Creates a PDF file with the selected specification details.
- If you are a logged in as a registered user, you can add the product to:
  - Project here you can add your solution to an existing Project or create a new.
  - Saved items if you have a frequent solution that you want quick access to.
- Copy link to clipboard. This is useful if you want to share the solution with a direct link.

If you would like to request for a quote, please contact your local Grundfos sales company. You can include the printed PDF or link to the solution.

#### 5. Definitions

| Predefined standard product | A group of standard products from which custom variants can be configured.                                                                                                    |  |  |  |  |
|-----------------------------|----------------------------------------------------------------------------------------------------|--|--|--|--|
| Hydraulic version           | Certain pump size, number of impellers, number of poles, etc. that together define a unique set of performance curves.                                                                                                    |  |  |  |  |
| Project                     | The projects feature in Grundfos Product Center is a way for<br>customers to organize and store information about the projects they<br>are currently working on.                                                                                                    |  |  |  |  |
| Catalogue                   | The predefined products are categorized in "Pump designs",<br>"Applications" and "Product families" Here you can browse for<br>products, performance curves and technical data.                                                                                                    |  |  |  |  |
| Catalogue result list       | From the filters applied in the Catalogue, the result list updates accordingly.                                                                                                    |  |  |  |  |
| Sizing                      | The process Grundfos Product Center uses to take customer<br>requirements and find products that most closely match these<br>requirements. In the case of fire protection pumps, if the sizing<br>solution does not exactly match the requirement, the system can be<br>configured as required. |  |  |  |  |

#### **EXAMPLE - How to change brand of motor**

- Follow the steps above to go to the configuration tool
   Under "MOTOR SPEC" --> check on YES for South Korea MEPS (Kemco)

| BASIC () PUMP () SEA                   | i MOTOR SPEC        | (i) MOTOR SEL | AUTODATA     | OTHER      |              |                   |
|----------------------------------------|---------------------|---------------|--------------|------------|--------------|-------------------|
| Select parameters                      |                     |               | CONFIGURATIO | ON HISTORY | UPDATE CURVE | Auto Update Curve |
| Need help to configure? Download guide |                     |               |              |            | L]           |                   |
| CE Conformity marking (CE) *           |                     | ~             |              |            |              |                   |
| USA/Can. Safety (cURus/cCSAus) *       |                     | ~             |              |            |              |                   |
| USA MEPS (CC marking) *                |                     | ~             |              |            |              |                   |
| Ghina MEPS (CEL) *                     |                     | ~             |              |            |              |                   |
| South Korea MEPS (Kemco) *             |                     | ~             |              |            |              |                   |
| Approval CCCs *                        | Yes<br>No           |               |              |            |              |                   |
| Pressure Sensor                        | No                  | ~             |              |            |              |                   |
| Pressure sensor range [bar]            | Not relevant        |               |              |            |              |                   |
| Over/undersize motor                   | Standard motor size | ~             |              |            |              |                   |
| Service factor                         | 1                   |               |              |            |              |                   |
| Software cascade function *            | Not relevant        |               |              |            |              |                   |
| Motor radio communication              | Not relevant        |               |              |            |              |                   |
| Power output P2 [kW]                   | 45                  |               |              |            |              |                   |
| Number of poles *                      | 2                   |               |              |            |              |                   |

#### 3) Under "MOTOR SEL" --> This is where you can select the brand of the motor

| BASIC i PUMP i SEA                     | LS () MOTOR SPEC                       | i MOTOR SEL | AUTODATA     | OTHER      |              |                   |  |
|----------------------------------------|----------------------------------------|-------------|--------------|------------|--------------|-------------------|--|
| Select parameters                      |                                        |             | CONFIGURATIO | ON HISTORY | UPDATE CURVE | Auto Update Curve |  |
| Need help to configure? Download guide | Need help to configure? Download guide |             |              |            |              |                   |  |
| Brand, motor *                         |                                        | ~           |              |            |              |                   |  |
| Number of phases *                     | SIEMENS<br>GRUNDFOS MMG-G              |             |              |            |              |                   |  |
| Rated voltage [V] 60Hz *               |                                        | ~           |              |            |              |                   |  |
| IE efficiency class 60Hz *             | IE3 / NEMA Premium                     |             |              |            |              |                   |  |
| Motor anticondensation heater *        |                                        | ~           |              |            |              |                   |  |
| Built-in motor protection              | Thermistor                             |             |              |            |              |                   |  |
| IP-Class *                             | 55 Dust/Jetting                        |             |              |            |              |                   |  |
| Enclosure class *                      | N/A                                    |             |              |            |              |                   |  |
| Functional module                      | Not relevant                           |             |              |            |              |                   |  |
| Control panel *                        | Not relevant                           |             |              |            |              |                   |  |
| Motor product number *                 |                                        | ~           |              |            |              |                   |  |